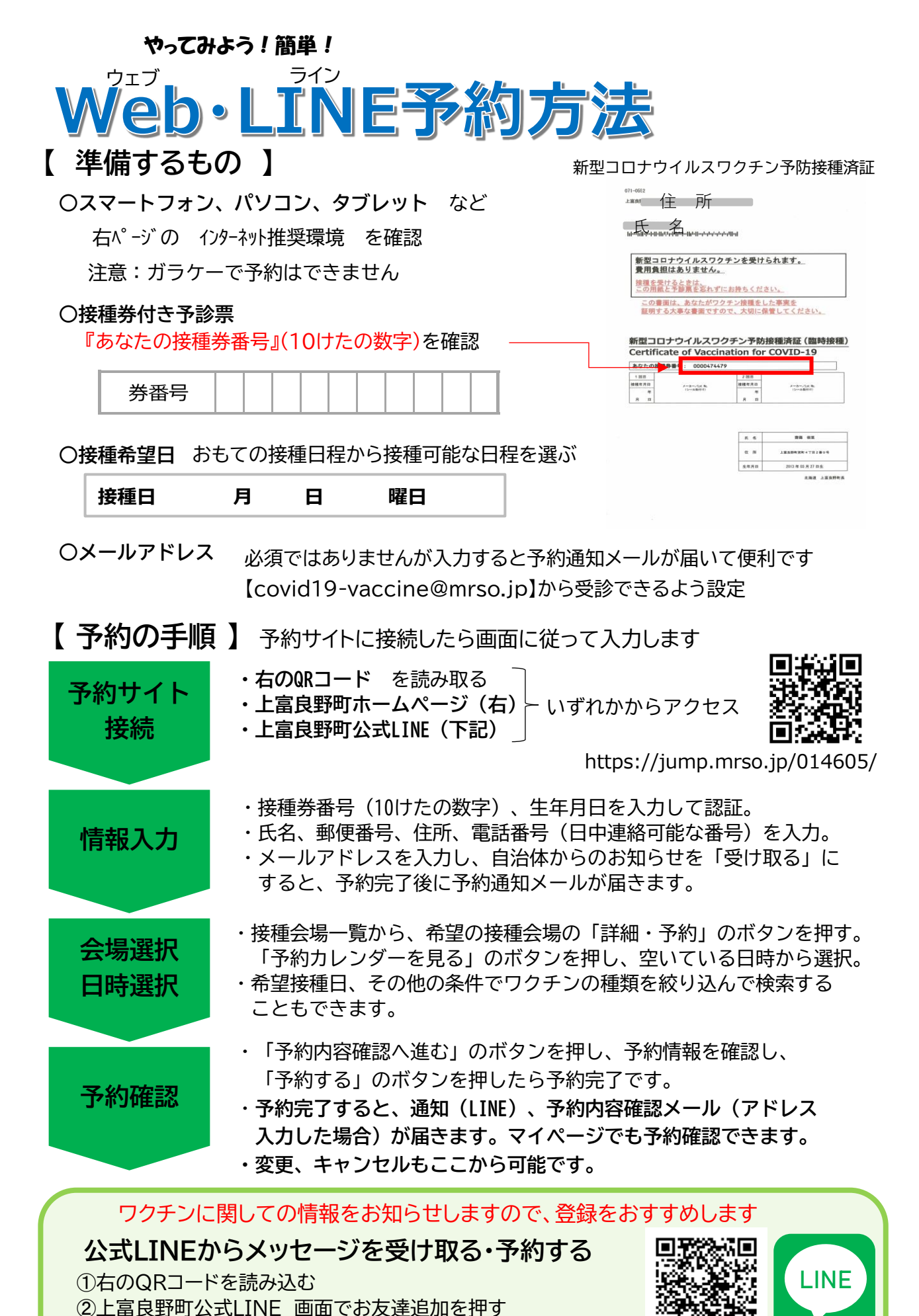

予約する場合はメニューの 『新型コロナワクチン接種の予約』にある予約する> からワクチン予約サイトに接続、 上記の手順に沿って予約

## **Q** Web、LINE 予約で複数人の予約をする場合は?

トップページに戻り、接種券番号の入力から再度同じ手順で予約を行ってください

## 予約後に、変更・キャンセルする場合

## 予約期間中は、変更・キャンセル可能です。

Web・LINE予約の方 → 予約サイトから自分で変更(下記) 電話予約の方 → 電話予約日に電話で連絡(接種券番号が必要)

予約サイトからの変更方法

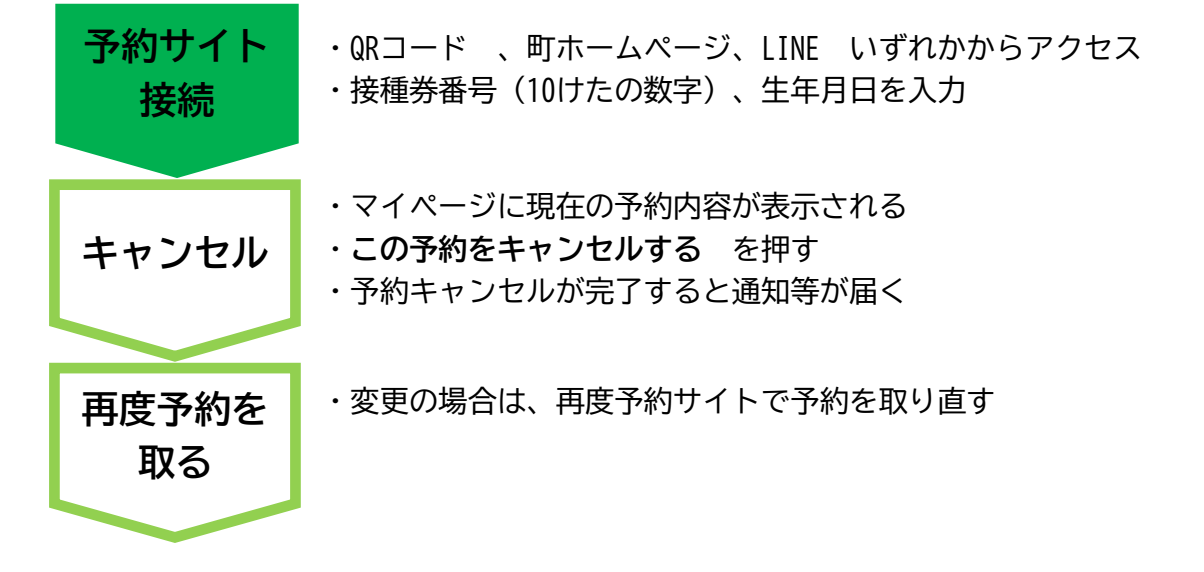

予約期間終了後の 変更・キャンセルについて

・体調不良などやむを得ない理由以外の変更はご遠慮ください。

・直前ではなく、<mark>できるだけ早く</mark>ご連絡ください。ワクチンを廃棄しないために、

ご協力をお願いします。

インターネット推奨環境 いずれも最新バージョン ・iPhone、iPad、Mac : SafariまたはGoogle Chrome ・Windowsパソコンやタブレット :Microsoft Edge、 Microsoft Internet Explorer 11 ・アンドロイド :Google Chrome Microsoft Internet Explorer は11以外は正常に作動しないことがあります 他推奨環境を利用下さい

連絡先 上富良野町保健福祉総合センターかみん ワクチン専用電話 0167-56-7889 または 保健福祉課 0167-45-6987